## DAFTAR GAMBAR

| Gambar 2.1 Contoh Aplikasi IoT                             | 7  |
|------------------------------------------------------------|----|
| Gambar 2.2 Logo Aplikasi Blynk                             | 8  |
| Gambar 2.3 Tampilan Applikasi Blynk pada Android           | 9  |
| Gambar 2.4 Nodemcu ESP8266 12E Lolin                       | 9  |
| Gambar 2.5 Maping Pin Nodemcu V3 Lolin                     | 10 |
| Gambar 2.6 Board Nodemcu V3 Lolin                          | 11 |
| Gambar 2.7 <i>battery</i> 9V                               | 13 |
| Gambar 2.8 Arduino Camera OV 2640                          | 13 |
| Gambar 2.9 Blok diagram ArduCam OV2640                     | 16 |
| Gambar 2.10 Sensor PIR                                     | 18 |
| Gambar 2.11 Buzzer                                         | 18 |
| Gambar 3.1 Blok Diagram Sistem                             | 20 |
| Gambar 3.2 Flowchart                                       | 21 |
| Gambar 3.3 Perancangan Mekanik                             | 23 |
| Gambar 3.4 Perancangan mekanik tampak depan                | 23 |
| Gambar 3.5 Perancangan mekanik tampak dalam                | 24 |
| Gambar 3.6 Perancangan Elektrikal Sensor PIR dengan Buzzer | 24 |
| Gambar 3.7 Perancangan Elektrikal ArduCam dengan Node MCU  | 25 |
| Gambar 3.8 Perancangan Elektrikal Keseluruhan              | 25 |
| Gambar 3.9 Pilihan pada <i>Widget Box</i>                  | 28 |
| Gambar 3.10 Masukkan E-mail                                | 28 |
| Gambar 3.11 Auth Token Pada E-mail                         | 29 |
| Gambar 3.12 Sinkronisasi koneksi ESP8266 dengan Node MCU   | 29 |
| Gambar 3.13 Setting IP Addres                              | 30 |
| Gambar 3.14 Ip Config                                      | 31 |
| Gambar 3.15 Program Auth Token untuk Node MCU              | 31 |
| Gambar 3.16 Masukkan <i>E-mail</i> ke Program              | 32 |
| Gambar 4.1 Hasil Perancangan Mekanik                       | 35 |
| Gambar 4.2 Proses Vrify/ Compile berjalan dengan baik      | 38 |
| Gambar 4.3 Port NodeMcu Terdeteksi Oleh Laptop/Notebook    | 39 |

| Gambar 4.4 Port NodeMcu Pada Program Arduino IDE        | .39 |
|---------------------------------------------------------|-----|
| Gambar 4.5 Board NodeMcu Pada Program Arduino IDE       | .40 |
| Gambar 4.6 Proses Upload Ke NodeMcu 1.0                 | .40 |
| Gambar 4.7 Proses Uploading Selesai                     | .41 |
| Gambar 4.8 Sinkronisasi koneksi ESP8266 dengan Node MCU | .42 |
| Gambar 4.9 Blok Diagram Pengujian Sensor PIR dan Buzzer | .43 |

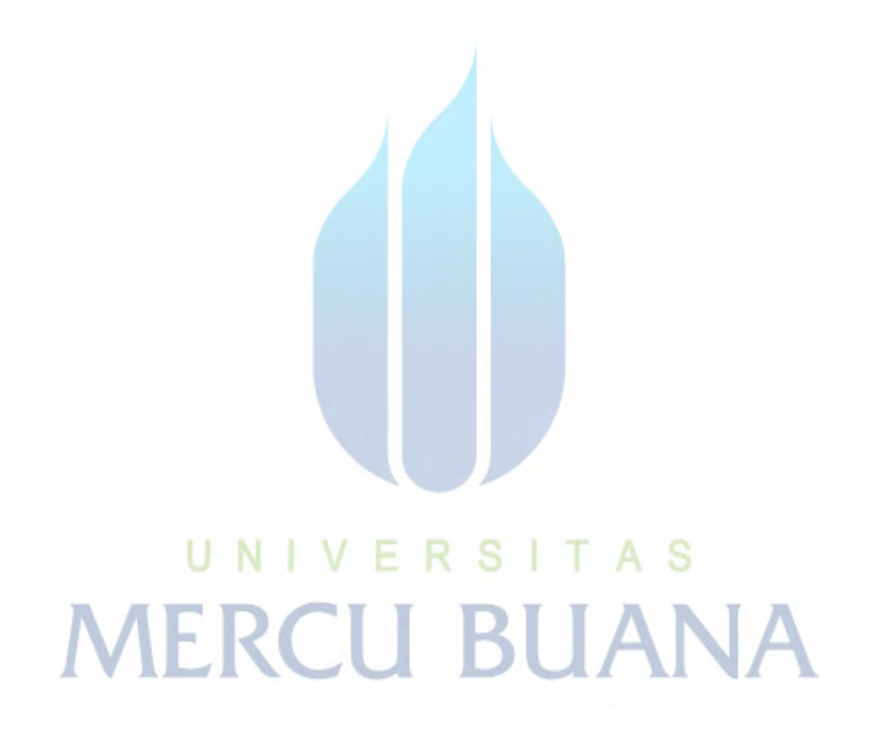